# **POS Pengumpulan Data Kinerja**

Universitas Negeri Malang (UM)

|                                                                                                    | Ν                                                                             | OMOR SOP                  | 8.1.100/UN32.21/OT/2024                                  |  |
|----------------------------------------------------------------------------------------------------|-------------------------------------------------------------------------------|---------------------------|----------------------------------------------------------|--|
| SNEGER                                                                                                    | Т                                                                             | GL. PEMBUATAN             | 2 Januari 2024                                           |  |
|                                                                                                    | Т                                                                             | GL. REVISI                |                                                          |  |
|                                                                                                    | Т                                                                             | GL. EFEKTIF               | 8 Januari 2024                                           |  |
|                                                                                                    | D                                                                             | ISAHKAN OLEH              | Direktur Perencanaan, Data dan Informasi, Pemeringkatan, |  |
| ALC DW                                                                                                    |                                                                               |                           | KEBUDAN Hubungan Masyarakat, dan Kerjasama               |  |
| UNIVERSITAS NEGERI MALANG                                                                                                    |                                                                               |                           | Dr. Juni Pahmawati ST. M.T.                              |  |
| DIREKTORAT PERENCANAAN, DATA DAN INFORMASI, PEMERINGKATAN,<br>HUBUNGAN MASYARAKAT, DAN KERJASAMA                                                       |                                                                               |                           | MP 197206071999032002                                    |  |
| MONITORING DAN EVALUASI                                                                                                    | N                                                                             | AMA SOP                   | SOP Penarikan data E-Money                               |  |
| DASAR HUKUM                                                                                                    | К                                                                             | UALIFIKASI PELAKSA        | ANA                                                      |  |
| Peraturan Rektor Universitas Negeri Malang No. 23 Tahun 2023 tentang Pedoman                                                                           | T                                                                             |                           |                                                          |  |
| 1 Pendidikan UM tahun akademik 2023                                                                                                    | 1                                                                             | Mengetahui tugas dan fur  | ngsi pelaksanaan kegiatan monitoring dan evaluasi        |  |
| Peraturan Rektor Universitas Negeri Malang No. 32 Tahun 2022 tentang Organisasi dan<br>2 Tata Kerja UM                                                 | 2                                                                             | Mengetahui penggunaan ap  | likasi emonev UM (monitoring-kinerja.um.ac.id)           |  |
| Peraturan Menteri Pendidikan dan Kebudayaan Republik Indonesia Nomor 3 Tahun 2021<br>3 tentang Tata Naskah Dinas Kementerian Pendidikan dan Kebudayaan | 3 Mengetahui jenis-jenis kanal data yang disinkronisasi oleh aplikasi E-monev |                           |                                                          |  |
| <ul> <li>Peraturan Rektor Universitas Negeri Malang No. 20 Tahun 2023 tentang Satuan Pengawas</li> <li>Internal UM</li> </ul>                          | 4                                                                             | Mengetahui/memiliki kema  | mpuan pengolahan data                                    |  |
| <ul> <li>Peraturan Rektor Universitas Negeri Malang No. 21 Tahun 2023 tentang Sistem</li> <li>Pengendalian dan Pengawasan Internal UM</li> </ul>       |                                                                               |                           |                                                          |  |
| Peraturan Rektor Universitas Negeri Malang No. 42 Tahun 2018 tentang Sistem<br>6 Penjaminan Mutu Internal UM                                           |                                                                               |                           |                                                          |  |
| KETERKAITAN                                                                                                    | Р                                                                             | ERALATAN/PERLENG          | KAPAN                                                    |  |
| SOP Penarikan data Emonev dari Kanal data E-Office                                                                                                    | 1                                                                             | PC/Laptop                 |                                                          |  |
| SOP Penarikan data Emonev dari Kanal data Simpega                                                                                                    | 2                                                                             | Jaringan Internet         |                                                          |  |
| SOP Penarikan data Emonev dari Kanal data Sister                                                                                                    | 3                                                                             | Aplikasi E-Monev          |                                                          |  |
| SOP Penarikan data Emonev dari Kanal data Simawa                                                                                                    |                                                                               |                           |                                                          |  |
| SOP Penarikan data Emonev dari Kanal data Tracer Study                                                                                                 | L                                                                             |                           |                                                          |  |
| SOP Penarikan data Emonev dari Kanal data Sikarsa                                                                                                    |                                                                               |                           |                                                          |  |
| SOP Penarikan data Emonev dari Kanal data Siakad (Pertukaran Pelajar)                                                                                  |                                                                               |                           |                                                          |  |
| SOP Penarikan data Emonev dari Kanal data Siakad (Non Pertukaran Pelajar)                                                                              |                                                                               |                           |                                                          |  |
| SOP Penarikan data Emonev dari Kanal data Siakad (Mata Kuliah)                                                                                         |                                                                               |                           |                                                          |  |
| SOP Penarikan data Emonev dari Kanal data First                                                                                                    | $\vdash$                                                                      |                           |                                                          |  |
| SOP Penarikan data Emonev dari Kanal data Litabmas                                                                                                    | ┶╾                                                                            |                           |                                                          |  |
| PERINGATAN                                                                                                    | P                                                                             | ENCATATAN DAN PEN         | NDATAAN                                                  |  |
| Proses penarikan data E-Monev dilakukan sesuai jadwal yang ditentukan                                                                                  | Disi                                                                          | impan dalam bentuk elektr | onik dan Manual                                          |  |

SOP E-Office

|    |                                                                                                    |       |                                | Pelaksana |     |        | Mutu                                                                                   | Baku    |                                          |            |
|----|----------------------------------------------------------------------------------------------------|-------|--------------------------------|-----------|-----|--------|----------------------------------------------------------------------------------------|---------|------------------------------------------|------------|
| No | Kegiatan                                                                                                    | Mitra | Dosen/<br>Operator<br>Fakultas | Dekan     | SDM | eMonev | Kelengkapan                                                                            | Waktu   | Output                                   | Keterangan |
| 1  | Permintaan Mitra                                                                                                    |       |                                |           |     |        | Surat permintaan dari<br>mitra                                                         |         |                                          |            |
| 2  | Pengajuan Surat<br>Tugas Tridarma<br>melalui e-office                                                                                                |       |                                |           |     |        | Melampirkan Surat<br>permintaan dari mitra di<br>Surat Tugas E-office                  | Harian  | surat tugas                              |            |
| 3  | Simpega<br>sinkronisasi data e-<br>office                                                                                                    |       |                                |           |     |        |                                                                                        | Bulanan | List Surat<br>Tugas<br>Tridarma<br>dosen |            |
| 4  | Mengajukan ST<br>yang dipilih pada<br>menu Tridarma<br>dosen di Simpega<br>dengan pilihan QS<br>100, luar dan dalam<br>kampus, dan dosen<br>praktisi |       |                                |           |     |        |                                                                                        | Bulanan | ST Diajukan                              |            |
| 5  | Verifikasi data oleh<br>SDM                                                                                                    |       |                                |           |     |        | Surat Tembusan<br>penugasan dari Dekan/<br>Pimpinan dan Surat<br>permintaan dari Mitra | Bulanan | ST dosen<br>terklasifikasi               |            |
| 6  | Sinkronisasi data<br>oleh Emonev                                                                                                    |       |                                |           |     |        |                                                                                        | Bulanan |                                          |            |
| 7  | Selesai                                                                                                    |       |                                |           |     |        |                                                                                        |         |                                          |            |

### SOP Pengisian SIMPEGA

| No | Kogiatan                                                  |       | Pelaksana  |                             | Mi                                                | utu Baku        | l                                    | Keterangan                                                                                           |
|----|-----------------------------------------------------------|-------|------------|-----------------------------|---------------------------------------------------|-----------------|--------------------------------------|----------------------------------------------------------------------------------------------------|
|    | Regiatali                                                 | Dosen | SDM        | eMonev                      | Kelengkapan                                       | Waktu           | Output                               |                                                                                                    |
| 1  | Memberikan<br>pemberitahuan pengisian<br>aplikasi Simpega |       |            |                             | Pengumuman                                        | Setiap<br>bulan | Surat edaran/<br>Hasil<br>pengumuman |                                                                                                    |
| 2  | Menginputkan data pada<br>Simpega                         |       |            |                             | ljazah S3,<br>prestasi/rekognisi<br>dosen tingkat | Setiap<br>bulan | Data terekam di<br>aplikasi Simpega  |                                                                                                    |
| 3  | Melakukan verifikasi                                      |       | $\diamond$ |                             | Sesuai standard<br>validator Simpega              | Setiap<br>bulan | Data tervalidasi                     |                                                                                                    |
| 5  | Sinkronisasi data oleh<br>Emonev                          |       |            | $\mathbf{\hat{\mathbf{A}}}$ | Sesuai standard IKU<br>dan Emonev                 | Setiap<br>bulan | Data tervalidasi                     | Sinkronisasi Emonev dari<br>Simpega dan rekapitulasi<br>data IKU (simulasi<br>perhitungan score IKU) |
| 6  | Selesai                                                   |       |            |                             |                                                   |                 | Laporan IKU                          | Membuat Laporan<br>Triwulan dan Tahunan di<br>Spasikita (online) dan<br>untuk rapim (cetak)          |

### SOP Pengisian SISTER

| No | Kogiatan                                                                      | Pelaksana |                                   |      |            | M                                                                                              | utu Baku |                                       | Keterangan                                                                                          |
|----|-------------------------------------------------------------------------------|-----------|-----------------------------------|------|------------|------------------------------------------------------------------------------------------------|----------|---------------------------------------|----------------------------------------------------------------------------------------------------|
| NO | Regiatan                                                                      | Dosen     | SDM                               | РТІК | eMonev     | Kelengkapan                                                                                    | Waktu    | Output                                |                                                                                                    |
| 1  | Memberikan<br>pemberitahuan /<br>surat edaran<br>pengisian aplikasi<br>Sister |           |                                   |      |            | Pengumuman                                                                                     | Bulanan  | Surat edaran/<br>Hasil<br>pengumuman  |                                                                                                    |
| 2  | Menginputkan<br>data pada Sister                                              |           |                                   |      |            | Sertifikat<br>kompetensi/<br>profesi, prestasi/<br>rekognisi dosen<br>tingkat<br>internasional | Bulanan  | Data terekam<br>di aplikasi<br>SISTER |                                                                                                    |
| 3  | Simpega menarik<br>data dari Sister                                           |           |                                   |      |            | API Sister                                                                                     |          |                                       |                                                                                                    |
| 4  | Menarik data<br>melakukan<br>verifikasi                                       |           | $- \overset{*}{\bigtriangledown}$ |      |            |                                                                                                | Bulanan  | Data<br>tervalidasi                   |                                                                                                    |
| 5  | Sinkronisasi data<br>oleh Emonev                                              |           |                                   |      | $\bigcirc$ | Sesuai standard<br>IKU dan Emonev                                                              | Bulanan  | Data<br>tervalidasi                   | Sinkronisasi Emonev dari<br>Sister dan rekapitulasi<br>data IKU (simulasi<br>perhitungan score IKU) |
| 6  | Selesai                                                                       |           |                                   |      |            |                                                                                                |          | Laporan IKU<br>Unit                   | Membuat Laporan<br>Triwulan dan Tahunan di<br>Spasikita (online) dan<br>untuk rapim (cetak)         |

#### SOP Validasi data SIMAWA

|    |                                                                |           | Pelal                | ksana         |              |                                               | Mutu Ba                                   | aku                                                                             | Keterangan                                                                                                    |
|----|----------------------------------------------------------------|-----------|----------------------|---------------|--------------|-----------------------------------------------|-------------------------------------------|---------------------------------------------------------------------------------|----------------------------------------------------------------------------------------------------|
| No | Kegiatan                                                       | Mahasiswa | Operator<br>Fakultas | Kemahasiswaan | eMonev       | Kelengkapan                                   | Waktu                                     | Output                                                                          |                                                                                                    |
| 1  | Memberikan<br>pemberitahuan<br>pengisian aplikasi<br>SIMAWA    |           |                      |               |              | Pengumuman,<br>SK, Whatsapp,<br>dll           | Bulanan                                   | Hasil pengumuman                                                                |                                                                                                    |
| 2  | Menginputkan<br>data prestasi,<br>rekognisi, dll               |           |                      |               |              | Sertifikat, foto<br>Medali/Piala              | Harian<br>(Setiap<br>selesai<br>kegiatan) | Data terekam di<br>aplikasi SIMAWA                                              | Melengkapi data dukung kegiatan<br>dengan sertifikat, foto, juara,<br>maupun dosen pembimbing<br>(menunggu fitur terbaru simawa)                                                                      |
| 3  | Melakukan<br>verifikasi                                        |           | $\diamond$           |               |              | Sertifikat, foto<br>Medali/Piala,<br>Kategori | Mingguan                                  | Data sudah sesuai<br>dengan kategori dan<br>kelengkapan berkas<br>yang diunggah | Membenahi kategori yang salah                                                                                                    |
| 4  | Memberikan<br>pemberitahuan/<br>pengumuman jika<br>tidak valid |           |                      |               |              | Notifikasi<br>Simawa,<br>WhatsApp             | Harian<br>(Setiap<br>tidak valid)         | Hasil revisi                                                                    | Melengkapi data dukung kegiatan<br>dengan sertifikat, foto, maupun<br>dosen pembimbing                                                                                                    |
| 5  | Melakukan<br>validasi                                          |           |                      |               |              | Sesuai standard<br>Simkatmawa                 | Mingguan                                  | Data tervalidasi                                                                | Tidak ada kegiatan yang belum<br>tervalidasi pada tahun berjalan.<br>Memberikan tim monev hasil<br>verifikasi yang sudah lengkap dengan<br>detail juara dan dosen pembimbing<br>(untuk standard IKU). |
| 6  | Sinkronisasi data<br>oleh Emonev                               |           |                      |               | $\checkmark$ | Sesuai standard<br>IKU dan<br>Emonev          | Mingguan                                  | Data tervalidasi                                                                | Sinkronisasi Emonev dan rekapitulasi<br>data IKU                                                                                                    |
| 7  | Selesai                                                        |           |                      |               |              |                                               | Triwulan                                  | Laporan IKU                                                                     | Pembuatan laporan IKU                                                                                                    |

#### SOP Validasi data Tracer

|    |                                                                          |        | Pela                | ksana         |        | Mutu Baku                            |                                                  | ku                                                    | Keterangan                                                                                                    |
|----|--------------------------------------------------------------------------|--------|---------------------|---------------|--------|--------------------------------------|--------------------------------------------------|-------------------------------------------------------|----------------------------------------------------------------------------------------------------|
| No | Kegiatan                                                                 | Alumni | Tim tracer<br>study | Kemahasiswaan | eMonev | Kelengkapan                          | Waktu                                            | Output                                                |                                                                                                    |
| 1  | Memberikan pemberitahuan<br>pengisian aplikasi Tracer<br>(pasif)         |        |                     |               |        | Surat Edaran<br>Rektor               | Triwulan                                         | Hasl pengumuman                                       | Email Siakad                                                                                                    |
| 2  | Menginputkan data pada<br>tracer                                         |        |                     |               |        |                                      | Triwulan<br>(enam bulan<br>setelah<br>kelulusan) | Data terekam di<br>aplikasi tracer                    | Melengkapi data yang ada<br>pada tracer studi, Setelah<br>lulus, bekerja, studi lanjut,<br>atau usaha (tracer.um.ac.id).<br>Pengisian dibuka per periode |
| 4  | Koordinasi dan evaluasi hasil<br>tracing pasif dengan tim<br>departement |        |                     |               |        | data hasil<br>tracing pasif          | Bulanan                                          | Total yang mengisi<br>survey dan<br>rekapitulasi data |                                                                                                    |
| 5  | Memberikan pemberitahuan<br>dan pengisian aplikasi Tracer<br>(aktif)     |        |                     |               |        |                                      | Bulanan                                          | Hasil Pengumuman                                      | By Whatsapp, Telepon dan<br>Sosmed (Melibatkan surveyor)                                                                                                 |
| 6  | Evaluasi hasil tracer aktif                                              |        |                     |               |        | data hasil<br>tracing aktif          | Bulanan                                          | Total keterisian<br>survey dan<br>rekapitulasi data   | Pengisian <60%                                                                                                    |
| 7  | Pengisian data ke aplikasi<br>tracer study kemdikbud                     |        |                     |               |        | data final<br>tracing dan<br>laporan | Triwulan                                         | Data terisi di aplikasi<br>tracer study<br>kemdikbud  | Tidak ada duplikasi data<br>alumni, tidak ada data kosong<br>(seperti kota, gaji, umk/umr,<br>masa tunggu, sekolah<br>lanjut/univ, nama perusahaan<br>). |
| 8  | Sinkronisasi data oleh<br>Emonev                                         |        |                     |               |        |                                      | Bulanan                                          | Data tervalidasi                                      | Sinkronisasi Emonev dan<br>rekapitulasi data IKU (simulasi<br>perhitungan score IKU)                                                                     |
| 9  | Selesai                                                                  |        |                     |               |        | laporan                              | Triwulan                                         | Laporan IKU                                           | Membuat Laporan Triwulan<br>dan Tahunan di Spasikita<br>(online) dan untuk rapim<br>(cetak)                                                              |

#### SOP Validasi data Sikarsa

|   |    |                                                              |                      |                                                                                                    | Pelaksana                                                                                              |                           |        |                                  | Mutu Baku                                     |                                              | Keterangan                                                                                  |
|---|----|--------------------------------------------------------------|----------------------|----------------------------------------------------------------------------------------------------|----------------------------------------------------------------------------------------------------|---------------------------|--------|----------------------------------|-----------------------------------------------|----------------------------------------------|---------------------------------------------------------------------------------------------|
| N | lo | Kegiatan                                                     | Operator<br>Fakultas | Kerjasama                                                                                              | Keuangan                                                                                               | BPI                       | eMonev | Kelengkapan                      | Waktu                                         | Output                                       |                                                                                             |
|   | 1  | Memberikan<br>pemberitahuan<br>pengisian aplikasi<br>Sikarsa |                      |                                                                                                    |                                                                                                    |                           |        | Pengumuman, SK,<br>Whatsapp, dll | Bulanan                                       | Hasil<br>pengumuman                          |                                                                                             |
| : | 2  | Menginputkan data<br>pada sikarsa                            |                      |                                                                                                    |                                                                                                    |                           |        | MoU dan PKS                      | Setelah<br>penandatanga<br>nan MoU dan<br>PKS | Data terekam di<br>aplikasi Sikarsa          |                                                                                             |
|   | 3  | Verifikasi paralel                                           |                      | $\mathbf{i} = \mathbf{i} \mathbf{i} \mathbf{i} \mathbf{i} \mathbf{i} \mathbf{i} \mathbf{i} \mathbf{i}$ | $\mathbf{i} = \mathbf{i} \mathbf{i} \mathbf{i} \mathbf{i} \mathbf{i} \mathbf{i} \mathbf{i} \mathbf{i}$ | $\mathbf{r}_{\mathbf{r}}$ |        | Sesuai standard<br>Laporan Kerma | Mingguan                                      | Data tervalidasi                             |                                                                                             |
|   | 4  | Penerbitan VA untuk<br>mitra kerjasama                       |                      |                                                                                                    |                                                                                                    |                           |        | sikeu                            |                                               |                                              |                                                                                             |
|   | 5  | mitra melakukan<br>pembayaran ke VA                          |                      |                                                                                                    |                                                                                                    |                           |        | Data dukung<br>MoU, MoA, IA      | Mingguan                                      | Data terekam di<br>aplikasi Laporan<br>Kerma | Inputan laporan kerma<br>masih manual                                                       |
|   | 7  | Sinkronisasi data oleh<br>Emonev                             |                      |                                                                                                    |                                                                                                    |                           |        |                                  | Triwulan                                      | Laporan IKU                                  | Membuat Laporan Triwulan<br>dan Tahunan di Spasikita<br>(online) dan untuk rapim<br>(cetak) |

### SOP Validasi data SIAKAD (MBKM)

| No | Kogiatan                                   |           |          |          |            |                                   | Mutu Baku  |                                              | Keterangan                                                                                                    |
|----|--------------------------------------------|-----------|----------|----------|------------|-----------------------------------|------------|----------------------------------------------|----------------------------------------------------------------------------------------------------|
| NO | Regiatali                                  | Mahasiswa | KorProdi | Akademik | eMonev     | Kelengkapan                       | Waktu      | Output                                       |                                                                                                    |
| 1  | Pengumuman<br>MBKM                         |           |          |          |            | Pengumuman via<br>Website         | Semesteran | Hasl<br>pengumuman                           |                                                                                                    |
| 2  | Melakukan<br>pendaftaran<br>Kampus Merdeka |           |          |          |            | data mahasiswa                    | Semesteran | data terekam di<br>aplikasi siakad<br>(MBKM) | Melalui halaman kampus<br>merdeka UM                                                                                    |
| 3  | Penerimaan<br>Mahasiswa MBKM               |           |          |          |            |                                   | Semesteran | data terekam di<br>aplikasi siakad<br>(MBKM) | Untuk inbound langsung<br>di verifikasi oleh KorProdi<br>tujuan. Untuk outbound<br>langsung di verifikasi PT<br>tujuan. |
| 3  | Pengisian data di<br>SIAKAD                |           |          |          |            | data mahasiswa                    | Semesteran | data terekam di<br>aplikasi siakad<br>(MBKM) | Seperti proses registrasi<br>mahasiswa                                                                                  |
| 6  | Sinkronisasi data<br>oleh Emonev           |           |          |          | $\diamond$ | Sesuai standard<br>IKU dan Emonev | Mingguan   | Data tervalidasi                             | Sinkronisasi Emonev dan<br>rekapitulasi data IKU<br>(simulasi perhitungan<br>score IKU)                                 |
| 7  | Selesai                                    |           |          |          |            |                                   | Triwulan   | Laporan IKU                                  | Membuat Laporan<br>Triwulan dan Tahunan di<br>Spasikita (online) dan<br>untuk rapim (cetak)                             |

### SOP Validasi data SIAKAD (MATA KULIAH)

|    |                                          |       |                      |        | Mutu Baku                         |            |                                                                    | Keterangan                                                                                     |
|----|------------------------------------------|-------|----------------------|--------|-----------------------------------|------------|--------------------------------------------------------------------|------------------------------------------------------------------------------------------------|
| No | Kegiatan                                 | Dosen | Operator<br>Fakultas | eMonev | Kelengkapan                       | Waktu      | Output                                                             |                                                                                                |
| 1  | Menginputkan detail<br>Mata Kuliah       |       |                      |        | Pengumuman, SK,<br>Whatsapp, dll  | Semesteran | Data terekam di<br>aplikasi siakad<br>(pangkalan<br>data/akademik) |                                                                                                |
| 2  | Membuat RPS dan<br>Identifikasi Evaluasi |       |                      |        | RPS dan<br>pembobotan             | Semesteran | Data terekam di<br>aplikasi siakad<br>(pangkalan<br>data/akademik) |                                                                                                |
| 3  | Entry evaluasi data                      |       |                      |        | pembobotan                        | Semesteran | Data terekam di<br>aplikasi siakad<br>(pangkalan<br>data/akademik) |                                                                                                |
| 4  | Sinkronisasi data oleh<br>Emonev         |       |                      |        | Sesuai standard<br>IKU dan Emonev | Mingguan   | Data tervalidasi                                                   | Sinkronisasi Emonev<br>dan rekapitulasi data<br>IKU (simulasi<br>perhitungan score IKU)        |
| 5  | Selesai                                  |       |                      |        |                                   | Triwulan   | Laporan IKU                                                        | Membuat Laporan<br>Triwulan dan Tahunan<br>di Spasikita (online)<br>dan untuk rapim<br>(cetak) |

### **SOP Pengisian FIRST**

| No | Kogiatan                                                   |       | Pelaksana |        | N                                            | lutu Baku |                  | Keterangan |
|----|------------------------------------------------------------|-------|-----------|--------|----------------------------------------------|-----------|------------------|------------|
| NO | Regiatan                                                   | Dosen | Klien     | eMonev | Kelengkapan                                  | Waktu     | Output           |            |
| 1  | petugas<br>penerimaan<br>membuat invoice<br>first.um.ac.id |       |           |        |                                              | Bulanan   | notifikasi email |            |
| 2  | Notifikasi masuk                                           |       |           |        | notifikasi email                             | Bulanan   | tagihan          |            |
| 3  | pelanggan<br>membayar melalui<br>channel<br>pembayaran     |       |           |        | Nominal<br>Pembayaran,<br>channel pembayaran | Bulanan   | invoice          |            |
| 4  | Pembayaran<br>terverifikasi                                |       |           |        | invoice                                      | Bulanan   | Data tervalidasi |            |
| 5  | Sinkronisasi data<br>oleh Emonev                           |       |           |        |                                              | Triwulan  |                  |            |

### **SOP Pengisian Litabmas**

|    |                                                               |                       | Pelaksana     |            | N                                 | 1utu Baku |                                      | Keterangan                                                                                  |
|----|---------------------------------------------------------------|-----------------------|---------------|------------|-----------------------------------|-----------|--------------------------------------|---------------------------------------------------------------------------------------------|
| No | Kegiatan                                                      | Petugas<br>Penerimaan | Klien         | eMonev     | Kelengkapan                       | Waktu     | Output                               |                                                                                             |
| 1  | Memberikan<br>pemberitahuan<br>pengisian aplikasi<br>Litabmas |                       |               |            | Pengumuman, SK,<br>Whatsapp, dll  | Bulanan   | Hasil<br>pengumuman                  |                                                                                             |
| 2  | Menginputkan data<br>pada Litabmas                            |                       |               |            | Jurnal, HKI, dll                  | Bulanan   | Data terekam di<br>aplikasi Litabmas |                                                                                             |
| 3  | Melakukan<br>verifikasi                                       |                       | $\rightarrow$ |            | Sesuai standard<br>Simlitabmas    | Bulanan   | Data tervalidasi                     |                                                                                             |
| 4  | Sinkronisasi data<br>oleh Emonev                              |                       |               | $\Diamond$ | Sesuai standard IKU<br>dan Emonev | Bulanan   | Data tervalidasi                     | Sinkronisasi Emonev dan<br>rekapitulasi data IKU<br>(simulasi perhitungan score<br>IKU)     |
| 5  | Selesai                                                       |                       |               |            |                                   | Triwulan  | Laporan IKU                          | Membuat Laporan Triwulan<br>dan Tahunan di Spasikita<br>(online) dan untuk rapim<br>(cetak) |

Alur Input Data Kinerja Kanal data E-Office

### E-OFFICE

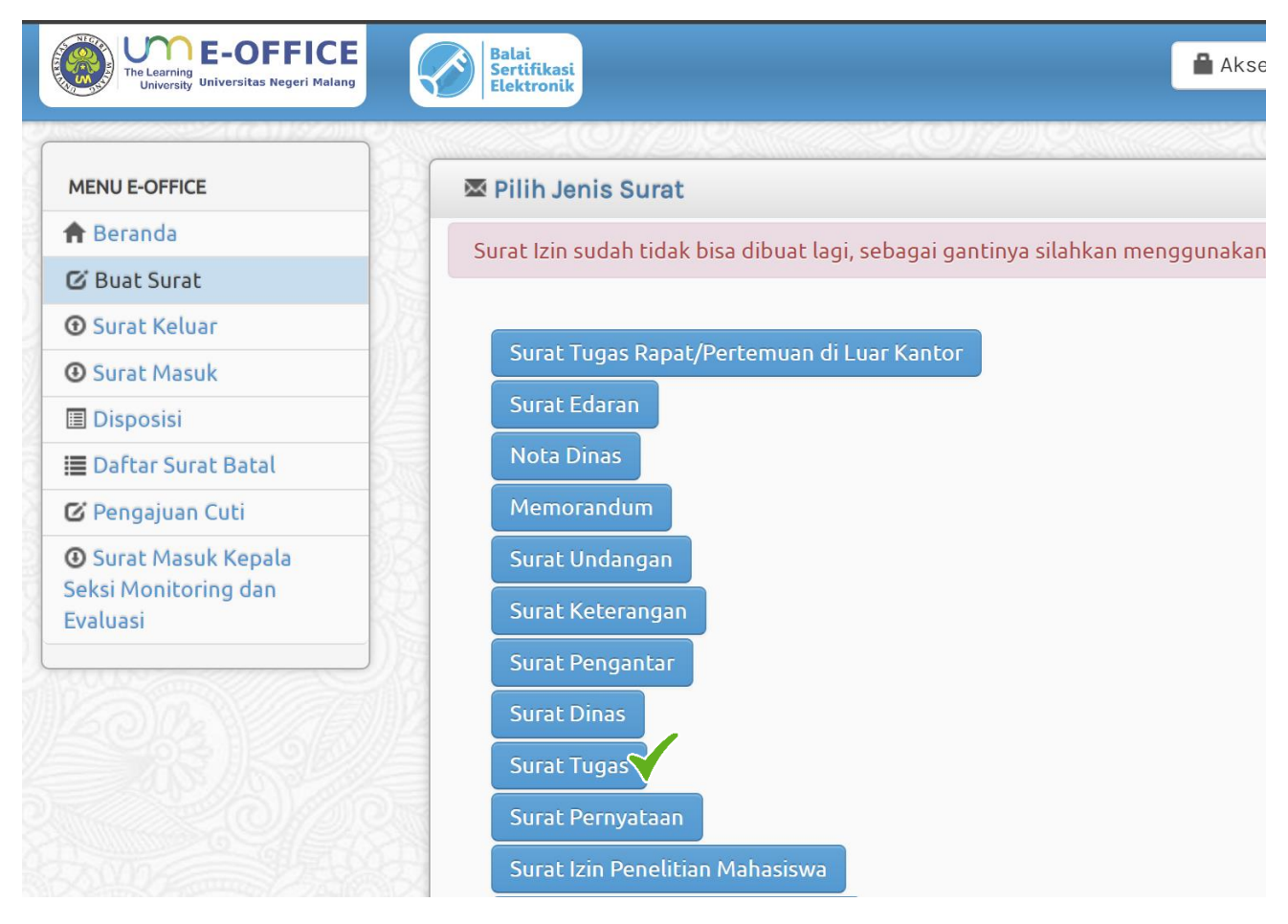

### Memilih Jenis Surat Tugas

| 🕑 Buat Surat Tugas     |                                 |                |
|------------------------|---------------------------------|----------------|
| Tanggal Surat          | 26-11-2023                      |                |
| Kode Hal               | Select an Option                | •              |
| Jenis Tugas            | Select an Option                | *              |
| Nasional/Internasional |                                 | 9              |
| Kota                   | Penelitian dan Karya Ilmiah     | •              |
| Sumber Dana            | Pengabdian kepada<br>Masyarakat |                |
| Tugas                  | Penunjang                       |                |
|                        | Surat Tugas Pengajaran          |                |
|                        | Pelatihan                       |                |
|                        | Lain-lain                       |                |
|                        | Kegiatan Hotel                  |                |
|                        | Pendidikan dan Pengajaran       |                |
|                        | Praktisi                        | ▼ ont ▼ Size ▼ |
|                        |                                 |                |
|                        |                                 |                |
|                        |                                 |                |

Kemudian untuk pengajuan tri dharma memilih jenis surat berikut: 'Penelitian dan Karya Ilmiah', 'Pengabdian kepada Masyarakat', 'Surat Tugas Pengajaran', atau 'Pendidikan dan Pengajaran',

Dan untuk surat Tri dharma keluar kampus maupun keluar negeri yang dari KUI sudah bisa menggunakan menu 'Perjalanan Dinas -Terintegrasi Presensi'

setelah proses surat selesai dan disertai lampiran data dukung dan disahkan pimpinan unit, kemudian surat tersebut diajukan ke **simpega** sesuai **kriteria**  Alur Input Data Kinerja Kanal data Simpega

## SIMPEGA SYNC FOR EMONEV

### A. TRIDHARMA

- 1. MENU DOSEN
  - Masuk ke menu data diri

🙂 Data Diri

### • Masuk ke tab Riwayat Pegawai

| RIWA | YAT PEGAWAI |               |                |               |              |              | ^        |
|------|-------------|---------------|----------------|---------------|--------------|--------------|----------|
| #    | NIP         | Tanggal Masuk | Tanggal Keluar | Jenis Pegawai | Jenis Keluar | Status Aktif |          |
| 1    |             | 2018-03-01    |                | Dosen         |              | Aktif        | <b>E</b> |
|      |             |               |                |               |              |              |          |

• Klik tombol detail pegawai

### • Scroll ke halaman Tridharma

| 1         |                                      |                        |                        |                            |                                      |                                     |                          |              |                 |                       |
|-----------|--------------------------------------|------------------------|------------------------|----------------------------|--------------------------------------|-------------------------------------|--------------------------|--------------|-----------------|-----------------------|
|           | Tenaga Dosen                         |                        | SK CPNS                |                            | 11908/A2.1/KP/2018                   |                                     | 28-02-2018               | 01-03-2018   | Tidak Akt       | tif                   |
| 2         | Asisten Ahli                         |                        |                        |                            | 29.5.15/UN32/KP/2020                 |                                     | 29-05-2020               | 01-06-2020   | Tidak Akt       | tif                   |
| 3         | Lektor                               |                        | SK PAK                 |                            | 30.9.185/UN32/KP/2022                |                                     | 30-09-2022 01-10-        |              | Tidak Akt       | tif                   |
| 4         | Lektor                               |                        |                        |                            | 30.9.186/UN32/KP/2022                |                                     | 30-09-2022               | 01-10-2022   | Aktif           |                       |
|           |                                      |                        |                        |                            |                                      |                                     |                          |              |                 |                       |
|           |                                      |                        |                        |                            |                                      |                                     |                          |              |                 |                       |
| BA        | TAN TAMBAHAN                         |                        |                        |                            |                                      |                                     |                          |              | RIWAYA          | T AJUAN               |
|           |                                      |                        |                        |                            |                                      |                                     |                          |              |                 |                       |
| #         | Jabatan<br>Tambahan                  | Tahun Mulai<br>Selesai | - Tahun                | Unit Kerja                 |                                      | Keteranga                           | n                        |              |                 | Statu                 |
| 1         | Kepala 2022 s.d 2027<br>Laboratorium |                        | Departem<br>Informatik | en Teknik Elektro dan<br>a | Kepala Lab<br>Informatika            | oratorium Depa<br>a Fakultas Teknil | irtemen Teknik Elek<br>k | ktro dan     | Aktif           |                       |
|           |                                      |                        |                        |                            |                                      |                                     |                          |              |                 |                       |
|           |                                      |                        |                        |                            |                                      |                                     |                          |              |                 |                       |
|           |                                      |                        |                        |                            |                                      |                                     |                          |              |                 |                       |
| RIDI      | HARMA                                |                        |                        |                            |                                      |                                     |                          |              | A RIWAYA        | T AJUAN               |
| RIDI      | HARMA                                |                        |                        |                            |                                      |                                     |                          |              | A RIWAYAT       | T AJUAN               |
| RIDI<br># | HARMA<br>No Surat                    | Tanggal Surat          | Tangg                  | gal Mulai - Ta             | nggal Selesai                        | Nama Kegi                           | atan Ja                  | batan Tugas  | lenis Surat Tug | <b>T AJUAN</b><br>gas |
| RIDI<br># | HARMA<br>No Surat                    | Tanggal Surat          | Tangg                  | gal Mulai - Ta             | nggal Selesai<br>Tidak ada da        | Nama Kegi                           | atan Ja                  | batan Tugas  | lenis Surat Tuş | <b>T AJUAN</b><br>gas |
| RIDI<br># | HARMA<br>No Surat                    | Tanggal Surat          | Tangg                  | gal Mulai - Ta             | <b>nggal Selesai</b><br>Tidak ada da | Nama Kegi                           | iatan Ja                 | ibatan Tugas | lenis Surat Tuş | gas                   |
| RIDI<br># | HARMA                                | Tanggal Surat          | Tangg                  | gal Mulai - Ta             | <b>nggal Selesai</b><br>Tidak ada da | Nama Kegi                           | atan Ja                  | batan Tugas  | Jenis Surat Tuş | gas                   |
| #<br>RG/  | HARMA                                | Tanggal Surat          | Tangg                  | gal Mulai - Ta             | nggal Selesai<br>Tidak ada da        | Nama Kegi                           | atan Ja                  | batan Tugas  | Jenis Surat Tug | r ajuan<br>gas        |

• Klik Tombol Riwayat Ajuan

| how   | 10 entries             |                        |                        |                          | Search:                                                                                                    |                                | Сору       | LSV Excel PD                       | F Print |
|-------|------------------------|------------------------|------------------------|--------------------------|----------------------------------------------------------------------------------------------------|--------------------------------|------------|------------------------------------|---------|
| #<br> | No Surat               | Tanggal<br>Surat<br>↓↑ | Tanggal<br>Mulai<br>↓↑ | Tanggal<br>Selesai<br>↓↑ | Nama<br>Kegiatan<br>Jî                                                                                     | Jabatan<br>Tugas<br>↓↑         | Pembayaran | Jenis<br>Surat<br>Tugas ↓↑         | Status  |
| 1     | 24.1.23/UN32.I/KP/2019 | 24-01-2019             | 31-01-2019             | 31-01-2019               | Pembahasan<br>dokumen Full<br>Assesment                                                                    | Anggota                        | LANGSUNG   | Surat Tugas<br>Pengajaran          | Dibuat  |
| 2     | 25.2.35/UN32.5/KP/2019 | 25-02-2019             | 28-02-2019             | 28-02-2019               | Tim Reviewer<br>dan Penilai<br>Proposal PKM<br>Fakultas Teknik<br>pada kegiatan<br>PIOS MABA<br>Tahun 2019 | Penalaran<br>Teknik<br>Elektro | LANGSUNG   | Surat Tugas<br>Pengajaran          | Dibuat  |
| 3     | 19.3.21/UN32.I/KP/2019 | 19-03-2019             | 22-03-2019             | 22-03-2019               | Pembahasan<br>Revisi Skema                                                                                 |                                | LANGSUNG   | Pengabdian<br>kepada<br>Masyarakat | Dibuat  |
| 4     | 20.3.37/UN32.I/KP/2019 | 20-03-2019             | 25-03-2019             | 25-03-2019               | Pembahasan<br>Revisi<br>Dokumen LSP-<br>P1UM                                                               |                                | LANGSUNG   | Pengabdian<br>kepada<br>Masyarakat | Dibuat  |
| 5     | 3.5.35/UN32.I/KP/2019  | 03-05-2019             | 04-05-2019             | 04-05-2019               | Pelaksanaan<br>Uji Kompetensi<br>Oleh LSP-P1UM                                                             | Bidang<br>Sertifikasi          | LANGSUNG   | Pelatihan                          | Dibuat  |
| 6     | 23.5.25/UN32.I/KP/2019 | 23-05-2019             | 28-05-2019             | 28-05-2019               | Pembahasan<br>Revisi                                                                                       |                                | LANGSUNG   | Pengabdian<br>kepada               | Dibuat  |

DRAFT DIAJUKAN

DISETUJUI DITOLAK

| lt      | Tanggal<br>Surat<br>↓↑ | Tanggal<br>Mulai<br>↓↑ | Tanggal<br>Selesai<br>↓↑ | Nama<br>Kegiatan<br>↓↑                                                                                     | Jabatan<br>Tugas<br>↓↑         | Pembayaran | Jenis<br>Surat<br>Tugas 🎝          | Status | IT                                      |
|---------|------------------------|------------------------|--------------------------|----------------------------------------------------------------------------------------------------|--------------------------------|------------|------------------------------------|--------|-----------------------------------------|
| P/2019  | 24-01-2019             | 31-01-2019             | 31-01-2019               | Pembahasan<br>dokumen Full<br>Assesment                                                                    | Anggota                        | LANGSUNG   | Surat Tugas<br>Pengajaran          | Dibuat | Ajukan Sebagai •           QS100        |
| KP/2019 | 25-02-2019             | 28-02-2019             | 28-02-2019               | Tim Reviewer<br>dan Penilai<br>Proposal PKM<br>Fakultas Teknik<br>pada kegiatan<br>PIOS MABA<br>Tahun 2019 | Penalaran<br>Teknik<br>Elektro | LANGSUNG   | Surat Tugas<br>Pengajaran          | Dibuat | Praktisi<br>Luar Kampus<br>Dalam Kampus |
| (P/2019 | 19-03-2019             | 22-03-2019             | 22-03-2019               | Pembahasan<br>Revisi Skema                                                                                 |                                | LANGSUNG   | Pengabdian<br>kepada<br>Masyarakat | Dibuat | Ajukan Sebagai •                        |
| (P/2019 | 20-03-2019             | 25-03-2019             | 25-03-2019               | Pembahasan<br>Revisi<br>Dokumen LSP-<br>P1UM                                                               |                                | LANGSUNG   | Pengabdian<br>kepada<br>Masyarakat | Dibuat | Ajukan Sebagai •                        |
| 2/2019  | 03-05-2019             | 04-05-2019             | 04-05-2019               | Pelaksanaan                                                                                                | Bidang                         | LANGSUNG   | Pelatihan                          | Dibuat | 💿 🛛 Aiukan Sebagai 🗸                    |

Terdapat tombol lihat berkas dan ajuan •

| Showin  | g 0 to 0 of 0 e | ntries           |                  |              |                    |    |                        |                  |    |            |                         |    |        |     |   |
|---------|-----------------|------------------|------------------|--------------|--------------------|----|------------------------|------------------|----|------------|-------------------------|----|--------|-----|---|
| #<br>14 | No<br>Surat     | Tanggal<br>Surat | Tanggal<br>Mulai | ן<br>פ<br>11 | Tanggal<br>Selesai | łt | Nama<br>Kegiatan<br>↓1 | Jabatan<br>Tugas | 11 | Pembayaran | Jenis<br>Surat<br>Tugas | 11 | Status | lt. | ľ |
|         |                 |                  |                  |              |                    | No | data available in      | table            |    |            |                         |    |        |     |   |

• Data yang sudah diajukan akan muncul di tab diajukan

### 2. MENU FAKULTAS

• Masuk menu admin pilih menu Kelola pegawai

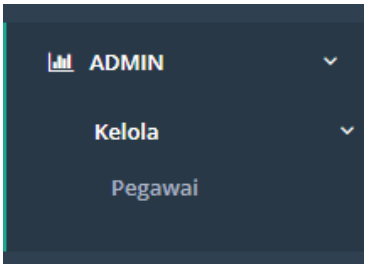

• Akan muncul semua pegawai di fakultas yang bersangkutan (role fakultas) contoh FIP

| Biodata                   |                  |                         |                                                      | ТАМВА                          | H DATA |
|---------------------------|------------------|-------------------------|------------------------------------------------------|--------------------------------|--------|
| Show 10 💙 entries         | S                |                         | Search:                                              | Copy CSV Excel PDF             | Print  |
| Showing 1 to 10 of 195 er | ntries           |                         |                                                      |                                |        |
| NIP It                    | NIK I†           | Nama Lengkap 🌐          | Jenis Pegawai $\downarrow_{\mathbb{T}}^{\mathbb{T}}$ | Unit Kerja 🗍                   | 11     |
| 198509162014092003        | 3573015609850003 | Adcha Maziyah           | Tenaga Kependidikan                                  | Keuangan dan Kepegawaian FIP   | 0      |
| 197508202007011001        | 3507192008750006 | Agus Prasetyo           | Tenaga Kependidikan                                  | Umum dan Aset FIP              | 0      |
| 202210198107271320        | 3572032707810001 | Ahmad Rifai             | Tenaga Kependidikan                                  | Umum dan Aset FIP              | 0      |
| 198404242008102001        | 3573026404840006 | Ana Ulfaisah            | Tenaga Kependidikan                                  | Akademik dan Kemahasiswaan FIP | 6      |
| 202210198002151321        | 3507181502800006 | Andik Widiyanto         | Tenaga Kependidikan                                  | Umum dan Aset FIP              | 6      |
| 202210199508081405        | 3573030808950002 | Angga Nugroho Widanarto | Tenaga Kependidikan                                  | Akademik dan Kemahasiswaan FIP | 0      |
| 202210199304131322        | 3573041304930001 | Arif Prastiawan         | Tenaga Kependidikan                                  | Akademik dan Kemahasiswaan FIP | 0      |
| 198810082010122007        | 3521024810880002 | Arlia Ulimaz Syamnasti  | Tenaga Kependidikan                                  | Akademik dan Kemahasiswaan FIP | 0      |
| 202210199205282407        | 3573036805920004 | Asri Masytho            | Tenaga Kependidikan                                  | Akademik dan Kemahasiswaan FIP | 3      |
| 197212102002121001        | 3573041012720002 | Bambang Susilo          | Tenaga Kependidikan                                  | Umum dan Aset FIP              | 6      |

- Pilih pegawai dengan jenis pegawai Dosen
- Masuk ke tab Riwayat Pegawai

| IAY         | AT PEGAWAI             |                          |             |                        |                         |                       |                                     |                     |                    |               |
|-------------|------------------------|--------------------------|-------------|------------------------|-------------------------|-----------------------|-------------------------------------|---------------------|--------------------|---------------|
|             | NIP                    | Tar                      | nggal Masuk | Tar                    | nggal Keluar            | Jenis Pegawa          | i Jenis k                           | eluar               | Status Aktif       |               |
|             |                        | 201                      | 8-03-01     |                        |                         | Dosen                 |                                     |                     | Aktif              |               |
| c to<br>oll | ombol det<br>ke halam  | ail pegawa<br>an Tridhar | ai<br>ma    |                        |                         |                       |                                     |                     |                    |               |
| 1           | Tenaga Dose            | n                        | SK CPNS     |                        | 11908/A2.1/KP/2         | 018                   | 28-02-2018                          | 3 0                 | 1-03-2018          | Tidak Aktif   |
| 2           | 2 Asisten Ahli         |                          |             | 29.5.15/UN32/K         |                         | 2/2020                | 0 29-05-2020                        |                     | 1-06-2020          | Tidak Aktif   |
| 3           | Lektor                 |                          | SK PAK      |                        | 30.9.185/UN32/K         | P/2022                | 30-09-2022                          | 2 0                 | 1-10-2022          | Tidak Aktif   |
| 4           | Lektor                 |                          |             |                        | 30.9.186/UN32/K         | P/2022                | 30-09-2022                          | 2 0                 | 1-10-2022          | Aktif         |
| #           | Jabatan<br>Tambahan    | Tahun Mul<br>Selesai     | ai - Tahun  | Unit Kerj              | a                       | Ketera                | ngan                                |                     |                    | Stat          |
| 1           | Kepala<br>Laboratorium | 2022 s.d 20              | 27          | Departem<br>Informatik | en Teknik Elektro<br>(a | dan Kepala<br>Informa | Laboratorium D<br>atika Fakultas Te | epartemen T<br>knik | Teknik Elektro dai | n Akti        |
| TRI         | DHARMA                 |                          |             |                        |                         |                       |                                     |                     |                    | RIWAYAT AJUAN |
| #           | No Surat               | Tanggal Surat            | Tangga      | il Mulai - Ta          | anggal Selesai          | Nama I                | Kegiatan                            | Jabatan T           | ugas Jeni          | s Surat Tugas |
|             |                        |                          |             |                        | Tidak                   | ada data              |                                     |                     |                    |               |
|             |                        |                          |             |                        |                         |                       |                                     |                     |                    |               |
|             |                        |                          |             |                        |                         |                       |                                     |                     |                    |               |
| OR          | GANISASI               |                          |             |                        |                         |                       |                                     |                     |                    | RIWAYAT AJUAN |

• Klik Tombol Riwayat Ajuan

•

| howing  | g 1 to 10 of 436 entries |                        |                        |                          |                                                                                                    |                                |            |                                    |        |
|---------|--------------------------|------------------------|------------------------|--------------------------|----------------------------------------------------------------------------------------------------|--------------------------------|------------|------------------------------------|--------|
| #<br>11 | No Surat                 | Tanggal<br>Surat<br>↓↑ | Tanggal<br>Mulai<br>↓↑ | Tanggal<br>Selesai<br>↓↑ | Nama<br>Kegiatan                                                                                           | Jabatan<br>Tugas<br>↓↑         | Pembayaran | Jenis<br>Surat<br>Tugas ↓↑         | Status |
| 1       | 24.1.23/UN32.I/KP/2019   | 24-01-2019             | 31-01-2019             | 31-01-2019               | Pembahasan<br>dokumen Full<br>Assesment                                                                    | Anggota                        | LANGSUNG   | Penunjang                          | Dibua  |
| 2       | 25.2.35/UN32.5/KP/2019   | 25-02-2019             | 28-02-2019             | 28-02-2019               | Tim Reviewer<br>dan Penilai<br>Proposal PKM<br>Fakultas Teknik<br>pada kegiatan<br>PIOS MABA<br>Tahun 2019 | Penalaran<br>Teknik<br>Elektro | LANGSUNG   | Surat Tugas<br>Pengajaran          | Dibua  |
| 3       | 19.3.21/UN32.I/KP/2019   | 19-03-2019             | 22-03-2019             | 22-03-2019               | Pembahasan<br>Revisi Skema                                                                                 |                                | LANGSUNG   | Pengabdian<br>kepada<br>Masyarakat | Dibua  |
| 4       | 20.3.37/UN32.I/KP/2019   | 20-03-2019             | 25-03-2019             | 25-03-2019               | Pembahasan<br>Revisi<br>Dokumen LSP-<br>P1UM                                                               |                                | LANGSUNG   | Pengabdian<br>kepada<br>Masyarakat | Dibua  |
| 5       | 3.5.35/UN32.I/KP/2019    | 03-05-2019             | 04-05-2019             | 04-05-2019               | Pelaksanaan<br>Uji Kompetensi<br>Oleh LSP-P1UM                                                             | Bidang<br>Sertifikasi          | LANGSUNG   | Pelatihan                          | Dibua  |
| 6       | 23.5.25/UN32.I/KP/2019   | 23-05-2019             | 28-05-2019             | 28-05-2019               | Pembahasan<br>Revisi                                                                                       |                                | LANGSUNG   | Pengabdian<br>kepada               | Dibua  |

DRAFT DIAJUKAN

DISETUJUI DITOLAK

Copy CSV Excel PDF Print Search: ries Jabatan Pembayaran Nama Jenis Status Tanggal Tanggal Tanggal Surat Mulai Selesai Kegiatan Surat Tugas Tugas (P/2019 24-01-2019 31-01-2019 LANGSUNG 31-01-2019 Penunjang Dibuat Pembahasan Anggota Ajukan Sebagai dokumen Full Assesment QS100 Surat Tugas KP/2019 25-02-2019 28-02-2019 28-02-2019 Tim Reviewer Penalaran LANGSUNG Dibuat Praktisi dan Penilai Teknik Pengajaran Proposal PKM Elektro Luar Kampus Fakultas Teknik Dalam Kampus pada kegiatan PIOS MABA Tahun 2019 (P/2019 19-03-2019 22-03-2019 22-03-2019 Pembahasan LANGSUNG Pengabdian Dibuat Ajukan Sebag kepada Masyarakat Revisi Skema (P/2019 20-03-2019 25-03-2019 25-03-2019 Pembahasan LANGSUNG Pengabdian Dibuat Aiukan Sebag Revisi kepada Dokumen LSP-Masyarakat P1UM ·/2019 03-05-2019 04-05-2019 04-05-2019 Pelaksanaan Bidang Sertifikas LANGSUNG Pelatihan Dibuat Llii Kompetensi

• Terdapat tombol lihat berkas dan ajuan

| Showing | 10 Y en     | tries            |                        |                          | Sear                   | ch:                    |            | Copy CSV                   | Excel PDF    | Print |
|---------|-------------|------------------|------------------------|--------------------------|------------------------|------------------------|------------|----------------------------|--------------|-------|
| #<br>11 | No<br>Surat | Tanggal<br>Surat | Tanggal<br>Mulai<br>↓↑ | Tanggal<br>Selesai<br>↓↑ | Nama<br>Kegiatan       | Jabatan<br>Tugas<br>↓↑ | Pembayaran | Jenis<br>Surat<br>Tugas ↓↑ | Status<br>Jî | 11    |
|         |             |                  |                        | No                       | o data available in ta | ble                    |            |                            |              |       |

• Data yang sudah diajukan akan muncul di tab diajukan

### 3. MENU SDM(KEPEGAWAIAN)

• Pilih menu admin dan pilih Kelola ajuan

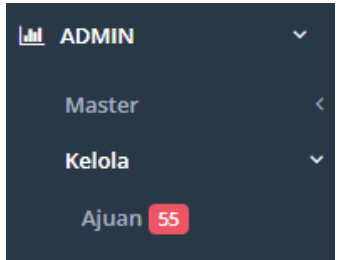

• Tampilan Riwayat ajuan di SDM

Riwayat Ajuan

| TAN      | TAMBAHAN               | TUGAS BELA      | TRIDHARMA          | 41 ORGANISAS                             |                     | AT PENGHAR                   | GAAN 7              |                      |                     |       |
|----------|------------------------|-----------------|--------------------|------------------------------------------|---------------------|------------------------------|---------------------|----------------------|---------------------|-------|
|          |                        |                 | grat Hubbertanne   | Ondernitions                             |                     |                              |                     |                      |                     |       |
| l Ajua   | an Tridharma           |                 |                    |                                          |                     |                              |                     |                      |                     |       |
| ow       | 10 ¥ entries           |                 |                    |                                          |                     | Search:                      |                     | Сору                 | CSV Excel PDF       | Print |
| owing    | g 1 to 10 of 41 entr   | ries            |                    |                                          |                     |                              |                     |                      |                     |       |
| #<br>_11 | Diajukan<br>↓↑         | Umur<br>Ajuan 🎝 | NIP<br>J†          | Nama Pegawai                             | Tanggal<br>Surat ↓↑ | Jenis<br>Kegiatan ↓↑         | Nama<br>Kategori ↓↑ | Status<br>Pegawai ↓↑ | Jenis<br>Pegawai ↓↑ | ļt    |
|          | 04-08-2023<br>14:43:48 | 2 Hari          | 196404121988122001 | Dra. Hapsari<br>Kusumawardani,<br>M.Pd   | 27-06-2023          | Penguji Skripsi              | Dalam<br>Kampus     | PNS                  | Dosen               | 0     |
|          | 04-08-2023<br>15:06:37 | 2 Hari          | 196404121988122001 | Dra. Hapsari<br>Kusumawardani,<br>M.Pd   | 30-05-2023          | Penguji Skripsi              | Dalam<br>Kampus     | PNS                  | Dosen               | 0     |
| 3        | 04-08-2023<br>16:12:18 | 2 Hari          | 197412152008122002 | Dr. Ir. Triyanna<br>Widiyaningtyas, M.T. | 25-07-2023          | Penunjang                    | Luar Kampus         | PNS                  | Dosen               | 6     |
| ţ        | 04-08-2023<br>14:51:03 | 2 Hari          | 196404121988122001 | Dra. Hapsari<br>Kusumawardani,<br>M.Pd   | 17-12-2019          | Surat Tugas<br>Pengajaran    | Dalam<br>Kampus     | PNS                  | Dosen               | 0     |
| ō        | 04-08-2023<br>14:52:00 | 2 Hari          | 196404121988122001 | Dra. Hapsari<br>Kusumawardani,<br>M.Pd   | 08-06-2023          | Penguji Skripsi              | Luar Kampus         | PNS                  | Dosen               | 0     |
|          | 04-08-2023<br>14:36:48 | 2 Hari          | 196404121988122001 | Dra. Hapsari<br>Kusumawardani,<br>M.Pd   | 04-11-2019          | Penunjang                    | Dalam<br>Kampus     | PNS                  | Dosen               | 0     |
| 7        | 04-08-2023<br>14:43:02 | 2 Hari          | 196404121988122001 | Dra. Hapsari<br>Kusumawardani,<br>M.Pd   | 11-07-2023          | Pendidikan dan<br>Pengajaran | Dalam<br>Kampus     | PNS                  | Dosen               | 0     |

• Tampilan detail ajuan

Detail Ajuan

| KEMBALI           |                                                                                                    |
|-------------------|----------------------------------------------------------------------------------------------------|
| Detail Ajuan      |                                                                                                    |
| Ajuan Dibuat Pada | 04-08-2023                                                                                                    |
| NIP               | 6100202019485                                                                                                    |
| Nama Pegawai      | Dra. Hapsari Kusumawardani, M.Pd                                                                                                    |
| No Surat          | 27.6.3/UN32.5.1/KP/2023                                                                                                    |
| Kategori Surat    | Dalam Kampus                                                                                                    |
| Tanggal Mulai     | 27-06-2023                                                                                                    |
| Tanggal Selesai   | 27-06-2023                                                                                                    |
| Tanggal Surat     | 27-06-2023                                                                                                    |
| Jenis Surat       | Penguji Skripsi                                                                                                    |
| Nama Kegiatan     | Menguji Skripsi Mahasiswa di Bawah ini :                                                                                                    |
|                   | No.Nama/NIM Program<br>Studi                                                                                                    |
|                   | Karina Wiji<br>S1 Dentation<br>1 Astuti<br>160544600057<br>Karina Wiji<br>160544600057<br>Karina Pelajaran<br>Prakarya di SMA<br>Busana<br>Kepulauan<br>Kangean Madura<br>Java Timur |
| Jenis Ajuan       | TRIDHARMA                                                                                                    |
| · · ×             |                                                                                                    |

## • Tampilan Detail ajuan jika ada lampiran

| Detail Ajuan      |                                                                                                    |
|-------------------|----------------------------------------------------------------------------------------------------|
| Ajuan Dibuat Pada | 07-08-2023                                                                                                    |
| NIP               | 6100202019485                                                                                                    |
| Nama Pegawai      | Prof. Dr. Cipto Wardoyo, S.E., M.Pd, M.Si, Ak, CA                                                                                                    |
| No Surat          | 26.1.64/UN32.20.1/KP/2022                                                                                                    |
| Kategori Surat    | Luar Kampus                                                                                                    |
| Tanggal Mulai     | 28-01-2022                                                                                                    |
| Tanggal Selesai   | 28-01-2022                                                                                                    |
| Tanggal Surat     | 26-01-2022                                                                                                    |
| Jenis Surat       | Pengabdian kepada Masyarakat                                                                                                    |
| Nama Kegiatan     | Observasi ke Lokasi dan<br>Identifikasi Program Kerja<br>Mahasiswa Merdeka Belajar<br>Kampus Merdeka (MBKM)<br>Membangun Desa Universitas<br>Negeri Malang Semester Genap<br>Tahun Akademik 2021/2022 |
| Jenis Ajuan       | TRIDHARMA                                                                                                    |
| Lampiran          |                                                                                                    |
| • • ×             |                                                                                                    |

• 3 tombol detail berkas eoffice, setujui dan tolak ajuan

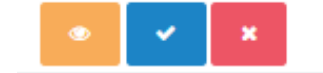

## B. PENGHARGAAN (prestasi/rekognisi dosen tingkat internasional)

- 1. MENU DOSEN
  - Masuk ke menu data diri

🙂 Data Diri

• Masuk ke tab Riwayat Pegawai

| RIWA | YAT PEGAWAI |               |                |               |              |              |          | ^ |
|------|-------------|---------------|----------------|---------------|--------------|--------------|----------|---|
| #    | NIP         | Tanggal Masuk | Tanggal Keluar | Jenis Pegawai | Jenis Keluar | Status Aktif |          |   |
| 1    |             | 2018-03-01    |                | Dosen         |              | Aktif        | <b>E</b> |   |
|      |             |               |                |               |              |              |          |   |

- Klik tombol detail pegawai
- Scroll ke tab penghargaan

| RG/ | ANISASI           |                   |                      |                      |                 |                              |                                | RIWAYAT AJUAN          |
|-----|-------------------|-------------------|----------------------|----------------------|-----------------|------------------------------|--------------------------------|------------------------|
| #   | Nar               | na Organisasi     |                      | Jabatan              | Tanggal Mulai - | Tanggal Selesai              |                                | Keterangan             |
|     |                   |                   |                      |                      | Tidak ada da    | ata                          |                                |                        |
|     |                   |                   |                      |                      |                 |                              |                                |                        |
| IKL | AT                |                   |                      |                      |                 |                              |                                | RIWAYAT AJUAN          |
| #   | Tangga<br>Selesai | l Mulai - Tanggal | Judul                |                      |                 | Tempat Diklat                | Keterangan                     |                        |
| 1   | 28-03-2           | 023 / 28-03-2023  | Bimbinga<br>Speaking | n Teknis Keprotokola | n dan Public    | Universitas Negeri<br>Malang | Bimbingan Teknis K<br>Speaking | eprotokolan dan Public |
|     |                   |                   |                      |                      |                 |                              |                                |                        |
| ENG | GHARGA            | AN                |                      |                      |                 |                              |                                | RIWAYAT AJUAN          |
| #   |                   | Nama Penghargaan  |                      |                      |                 | Tahun                        | Keterangan                     |                        |
|     |                   |                   |                      |                      | Tidak ada da    | ata                          |                                |                        |
|     |                   |                   |                      |                      |                 |                              |                                |                        |

- Klik Riwayat ajuan
- Tampilan Riwayat ajuan penghargaan

| KEMBALI |                  |           |         |                        |              | ТАМЕ       |
|---------|------------------|-----------|---------|------------------------|--------------|------------|
| DRAFT   | DIAJUKAN         | DISETUJUI | DITOLAK |                        |              |            |
| #       | Nama Penghargaan |           | Tahun   | Keterangan Penghargaan | Status Ajuan | Keterangan |
|         |                  |           |         | Tidak ada data         |              |            |
|         |                  |           |         |                        |              |            |

• Tambah penghargaan

# Tambah Riwayat Penghargaan Pegawai 202210199210311296 - Benny Eka Atmojo

|                   |                                     | ^ |
|-------------------|-------------------------------------|---|
| Jenis Penghargaan | Silakan Pilih Jenis Penghargaan 🗙 🔻 |   |
| Nama Penghargaan  |                                     |   |
| Tahun             |                                     |   |
| Keterangan        |                                     |   |
| TUTUP             |                                     |   |
|                   |                                     |   |

• Setelah tambah data wajib upload bukti untuk bisa mengajukan data

|                        | Dokumen Pendu<br>2022101992103 | kung Riwayat Pengharg<br>11296 - Benny Eka Atn | gaan<br>nojo |
|------------------------|--------------------------------|------------------------------------------------|--------------|
| KEMBALI<br>PENGHARGAAN |                                |                                                | Тамван дата  |
| # Nama Berkas          | Nomor Berkas                   | Keterangan Berkas                              |              |
| 1 logo.png             | Tes/123                        | tes                                            | •            |
|                        |                                |                                                |              |

• Setelah upload dokumen

| ORAFT                                                                          | DIAJUKAN            | DISETUJUI      | DITOLAK                      |                    |                            |    |  |          |   |    |
|--------------------------------------------------------------------------------|---------------------|----------------|------------------------------|--------------------|----------------------------|----|--|----------|---|----|
| Show 10 • entries Search: Copy CSV Excel PDF Print Showing 1 to 2 of 2 entries |                     |                |                              |                    |                            |    |  |          |   |    |
| #                                                                              | Nama<br>Penghargaan | Tahun<br>It It | Keterangan<br>Penghargaan Ji | Status<br>Ajuan ↓↑ | Keterangan                 | JI |  |          |   | 11 |
| 1                                                                              | Makan Krupuk        | 1212           | tes                          | Dibuat             | DATA DIBUAT, SILAHKAN UPLC | AD |  | <b>→</b> | 1 | ŵ  |

• Setelah diajukan

| VIBALI    |                    |         |                        |    |                  |        |       |       |     | AMBA  |
|-----------|--------------------|---------|------------------------|----|------------------|--------|-------|-------|-----|-------|
| RAFT      | DIAJUKAN DISETUJUI | DITOLAK |                        |    |                  |        |       |       |     |       |
| Show 1    | 0 🖌 entries        |         | Search:                |    |                  | Сору   | CSV   | Excel | PDF | Print |
| Showing 1 | to 1 of 1 entries  |         |                        |    |                  |        |       |       |     |       |
| # ↓1      | Nama Penghargaan   | Tahun 🕸 | Keterangan Penghargaan | 11 | Status Ajuan 🛛 🕸 | Keter  | angan | 11    |     | J1    |
| 1         | Makan Krupuk       | 2022    | tes                    |    | Diajukan         | DIAJUI | KAN   |       |     |       |

### 2. MENU FAKULTAS

• Masuk menu admin pilih menu Kelola pegawai

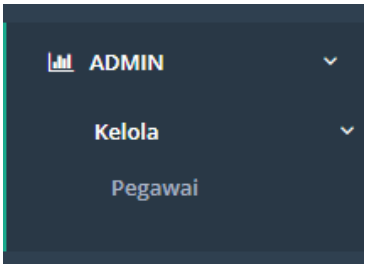

• Akan muncul semua pegawai di fakultas yang bersangkutan(role fakultas) contoh FIP

| Siodata                        |                  |                         |                     |              |        |         |       |     |       |  |
|--------------------------------|------------------|-------------------------|---------------------|--------------|--------|---------|-------|-----|-------|--|
| Show 10 Y entries              | 5                |                         | Search:             |              | Сору   | CSV     | Excel | PDF | Print |  |
| Showing 1 to 10 of 195 entries |                  |                         |                     |              |        |         |       |     |       |  |
| NIP IT                         | NIK It           | Nama Lengkap            | Jenis Pegawai 🛛 🕸   | Unit Kerja   |        |         |       | J†  | J1    |  |
| 198509162014092003             | 3573015609850003 | Adcha Maziyah           | Tenaga Kependidikan | Keuangan dan | Kepega | waian I | IP    |     | 0     |  |
| 197508202007011001             | 3507192008750006 | Agus Prasetyo           | Tenaga Kependidikan | Umum dan Ase | et FIP |         |       |     | Û     |  |
| 202210198107271320             | 3572032707810001 | Ahmad Rifai             | Tenaga Kependidikan | Umum dan Ase | et FIP |         |       |     | 0     |  |
| 198404242008102001             | 3573026404840006 | Ana Ulfaisah            | Tenaga Kependidikan | Akademik dan | Kemaha | siswaa  | n FIP |     | i     |  |
| 202210198002151321             | 3507181502800006 | Andik Widiyanto         | Tenaga Kependidikan | Umum dan Ase | et FIP |         |       |     | 0     |  |
| 202210199508081405             | 3573030808950002 | Angga Nugroho Widanarto | Tenaga Kependidikan | Akademik dan | Kemaha | siswaa  | n FIP |     | 0     |  |
| 202210199304131322             | 3573041304930001 | Arif Prastiawan         | Tenaga Kependidikan | Akademik dan | Kemaha | siswaa  | n FIP |     | Û     |  |
| 198810082010122007             | 3521024810880002 | Arlia Ulimaz Syamnasti  | Tenaga Kependidikan | Akademik dan | Kemaha | siswaa  | n FIP |     | Û     |  |
| 202210199205282407             | 3573036805920004 | Asri Masytho            | Tenaga Kependidikan | Akademik dan | Kemaha | siswaa  | n FIP |     | Ó     |  |
| 197212102002121001             | 3573041012720002 | Bambang Susilo          | Tenaga Kependidikan | Umum dan Ase | et FIP |         |       |     | 0     |  |

• Pilih pegawai dengan jenis pegawai Dosen

### • Masuk ke tab Riwayat Pegawai

 #
 NIP
 Tanggal Masuk
 Tanggal Keluar
 Jenis Pegawai
 Jenis Keluar
 Status Aktif

 1
 2018-03-01
 -- Dosen
 -- Aktif

- Klik tombol detail pegawai
- Scroll ke tab penghargaan

| #   | Nama Organisasi                    |                      | Jabatan                                           | Tanggal Mulai - 1 | Tanggal Selesai              |                                                      | Keterangan    |
|-----|------------------------------------|----------------------|---------------------------------------------------|-------------------|------------------------------|------------------------------------------------------|---------------|
|     |                                    |                      |                                                   | Tidak ada da      | ata                          |                                                      |               |
|     |                                    |                      |                                                   |                   |                              |                                                      |               |
|     |                                    |                      |                                                   |                   |                              |                                                      |               |
| KL/ | AT                                 |                      |                                                   |                   |                              |                                                      | RIWAYAT AJUAN |
| #   | Tanggal Mulai - Tanggal<br>Selesai | Judul                |                                                   |                   | Tempat Diklat                | Keterangan                                           |               |
| 1   | 28-03-2023 / 28-03-2023            | Bimbinga<br>Speaking | mbingan Teknis Keprotokolan dan Public<br>Jeaking |                   | Universitas Negeri<br>Malang | Bimbingan Teknis Keprotokolan dan Public<br>Speaking |               |
|     |                                    |                      |                                                   |                   |                              |                                                      |               |
|     |                                    |                      |                                                   |                   |                              |                                                      |               |
| NG  | GHARGAAN                           |                      |                                                   |                   |                              |                                                      | RIWAYAT AJUAN |
| #   | Nama Penghargaan                   | I                    |                                                   |                   | Tahun                        | Keterangan                                           |               |
|     |                                    |                      |                                                   | Tidak ada da      | ata                          |                                                      |               |

- Klik Riwayat ajuan
- Tampilan Riwayat ajuan penghargaan

| KEMBALI |                  |              |                        |              | ТАМВАН     |
|---------|------------------|--------------|------------------------|--------------|------------|
| DRAFT   | DIAJUKAN DISET   | UJUI DITOLAK |                        |              |            |
| #       | Nama Penghargaan | Tahun        | Keterangan Penghargaan | Status Ajuan | Keterangan |
|         |                  |              | Tidak ada data         |              |            |

• Tambah penghargaan

# Tambah Riwayat Penghargaan Pegawai 202210199210311296 - Benny Eka Atmojo

|                   |                                     | ^ |
|-------------------|-------------------------------------|---|
| Jenis Penghargaan | Silakan Pilih Jenis Penghargaan 🗙 🔻 |   |
| Nama Penghargaan  |                                     |   |
| Tahun             |                                     |   |
| Keterangan        |                                     |   |
| TUTUP             |                                     |   |
|                   |                                     |   |

• Setelah tambah data wajib upload bukti untuk bisa mengajukan data

|                        | Dokumen Pendu<br>2022101992103 | kung Riwayat Pengharg<br>11296 - Benny Eka Atn | gaan<br>nojo |
|------------------------|--------------------------------|------------------------------------------------|--------------|
| KEMBALI<br>PENGHARGAAN |                                |                                                | Тамван дата  |
| # Nama Berkas          | Nomor Berkas                   | Keterangan Berkas                              |              |
| 1 logo.png             | Tes/123                        | tes                                            | •            |
|                        |                                |                                                |              |

• Setelah upload dokumen

| ORAFT | DIAJUKAN            | DISETUJUI      | DITOLAK                      |                    |                            |      |     |          |     |       |
|-------|---------------------|----------------|------------------------------|--------------------|----------------------------|------|-----|----------|-----|-------|
| Show  | 10 v entries        |                |                              | Search:            |                            | Сору | CSV | Excel    | PDF | Print |
| #     | Nama<br>Penghargaan | Tahun<br>It It | Keterangan<br>Penghargaan Ji | Status<br>Ajuan ↓↑ | Keterangan                 | JI   |     |          |     | 11    |
| 1     | Makan Krupuk        | 1212           | tes                          | Dibuat             | DATA DIBUAT, SILAHKAN UPLC | AD   |     | <b>→</b> | 1   | ŵ     |

• Setelah diajukan

|           |                    |             |                        |                |    |        |       |       | Т/  | AMB  |
|-----------|--------------------|-------------|------------------------|----------------|----|--------|-------|-------|-----|------|
| RAFT      | DIAJUKAN DISETUJUI | DITOLAK     |                        |                |    |        |       |       |     |      |
| Show 1    | 0 💙 entries        |             | Search:                |                |    | Сору   | CSV   | Excel | PDF | Prir |
| Showing 1 | to 1 of 1 entries  |             |                        |                |    |        |       |       |     |      |
| # ↓1      | Nama Penghargaan   | lî Tahun lî | Keterangan Penghargaan | 1 Status Ajuan | 1† | Keter  | angan | J1    |     | ļ    |
|           | Makan Krupuk       | 2022        | tes                    | Diajukan       |    | DIAJUI | KAN   |       | -   | )    |
| 1         |                    |             |                        |                |    |        |       |       |     |      |

### C. Tata Cara Penginputan Data Sertifikat Kompetensi

| RIWA | YAT PEGAWAI        |               |                |                   |              |              | ^        |
|------|--------------------|---------------|----------------|-------------------|--------------|--------------|----------|
| #    | NIP                | Tanggal Masuk | Tanggal Keluar | Jenis Pegawai     | Jenis Keluar | Status Aktif | $\frown$ |
| 1    | 198603252014041001 | 2014-04-01    |                | renaga керепоюкап |              | Aktif        |          |
|      |                    |               |                |                   |              |              | $\smile$ |

1. Masuk pada simpega mengakses menu **data diri** dan memilih menu **Riwayat pegawai** dan klik tombol hijau di atas

| DI | KLAT                                 |       |               | (          | RIWAYAT AJUAN |  |
|----|--------------------------------------|-------|---------------|------------|---------------|--|
|    | # Tanggal Mulai -<br>Tanggal Selesai | Judul | Tempat Diklat | Keterangan |               |  |

2. Kemudian pilih menu Diklat dan klik Riwayat ajuan

## Data Ajuan Riwayat Diklat 198603252014041001 - A Taufani Irawan

| KEMBALI<br>DRAFT | DIAJUKAN              | DISETUJUI  | DITOLAK |               |                   |              | TAMBAH DATA |
|------------------|-----------------------|------------|---------|---------------|-------------------|--------------|-------------|
| # T              | Fanggal Mulai - Tangg | al Selesai |         | Tempat Diklat | Keterangan Diklat | Status Ajuan | Keterangan  |
|                  |                       |            |         | Tidak a       | da data           |              |             |

3. Klik tambah data dan pilih menu sertifikat kompetensi kemudian mengisi data sesuai isian

Tambah Riwayat Diklat Pegawai 198603252014041001 - A Taufani Irawan

| Jenis Pelatihan | Silakan Pilih Jenis Pelatihan ×                                               |
|-----------------|-------------------------------------------------------------------------------|
| Tanggal Mulai   | Prajabatan                                                                    |
| Tanggal Selesai | Sertinkasi Kompetensi Von Brosi<br>Sertifikasi Kompetensi untuk pemeringkatan |
| Nama Pelatihan  | Sertifikasi Kompetensi Bersertifikat BNSP                                     |
| Tempat Diklat   |                                                                               |
| Jumlah Jam      |                                                                               |
| TUTUP           | PAN                                                                           |

4. Klik simpan

| how         | 10 v entries                                              |                     |                        | Search:           | Cop                                      | oy CSV | Excel | PDF | Prin |
|-------------|-----------------------------------------------------------|---------------------|------------------------|-------------------|------------------------------------------|--------|-------|-----|------|
| howing<br># | 1 to 1 of 1 entries<br>Tanggal Mulai - Tanggal<br>Selesai | Tempat<br>Diklat ↓↑ | Keterangan<br>Diklat 🎝 | Status<br>Ajuan 🎝 | Keterangan                               | ţţ.    |       |     | 11   |
| 1           | 28-08-2023 / 28-08-2023                                   | test                | lulus                  | Dibuat            | DATA DIBUAT, SILAHKAN UPLOA<br>PENDUKUNG |        |       | 1   | Û    |

### 5. Kemudian klik tombol tersebut yang dilingkari

Dokumen Pendukung Riwayat Diklat 198603252014041001 - A Taufani Irawan

| Тамв              |                   |
|-------------------|-------------------|
|                   |                   |
| Keterangan Berkas |                   |
|                   |                   |
|                   |                   |
|                   |                   |
|                   | Keterangan Berkas |

6. Klik tambah data

# Tambah Data Pendukung Riwayat Diklat 198603252014041001 - A Taufani Irawan

|               |                                                       | ^      |
|---------------|-------------------------------------------------------|--------|
| Nomor Dokumen |                                                       |        |
|               |                                                       |        |
| Upload Berkas | Choose file                                           | Browse |
|               | Tipe file yang diperbolehkan jpg, jpeg ,png atau PDF. |        |
|               | Ukuran file Maximal 10MB.                             |        |
|               |                                                       |        |
| Keterangan    |                                                       |        |
|               |                                                       | 1.     |
|               |                                                       |        |
| TUTUP SIMPAN  |                                                       |        |
|               |                                                       |        |

7. Kemudian mengisikan data nomor dokumen dan **upload berkas** setelah itu klik **simpan** maka data akan terkirim ke **SDM** untuk divalidasi

Terima kasih

Alur Input Data Kinerja Kanal data Sikarsa

| No. | Indikator                                                                                                    | Sumber  | Verifikasi Laporan Akhir | Nama Mitra | Prodi | Status IKU | Status QS | Jenis Mitra                                              | Ranah Mitra                               |
|-----|----------------------------------------------------------------------------------------------------|---------|--------------------------|------------|-------|------------|-----------|----------------------------------------------------------|-------------------------------------------|
| 1   | Persentase prodi yang menjalin kerjasama sesuai dengan<br>Irritoria dalam Panduan IKL                                                                         | MoA/PKS | v                        |            | v     | v          |           |                                                          |                                           |
|     | KIREHA UARAHI PAHUUAH IKO.                                                                                                    | IA      | V                        |            | V     | v          |           |                                                          |                                           |
|     | Jumlah mitra luar negeri (PT yang masuk dalam Top 200 QS<br>2 WUR by Subjects atau DUDI) yang melakukan kerjasama<br>dengan program studi pada tahun berjalan | MoA/PKS | V                        | v          | v     |            | v         | Universitas / DUDI<br>Luar Negeri                        | Luar Negeri                               |
| 2   |                                                                                                    | IA      | v                        | v          | V     |            | v         | Universitas / DUDI<br>Luar Negeri pada<br>MoA/PKS parent | Luar Negeri<br>pada<br>MoA/PKS<br>parent  |
|     |                                                                                                    | MoA/PKS | v                        | V          |       |            |           |                                                          | Dalam Negeri                              |
| 3   | Jumlah mitra dalam negeri yang melakukan kerjasama dengan<br>program studi pada tahun berjalan                                                                | IA      | v                        | v          |       |            |           |                                                          | Dalam Negeri<br>pada<br>MoA/PKS<br>parent |

Alur Input Data Kinerja Kanal data Litabmas

# Tata cara input capaian kinerja di Litabmas

| No | Indikator                                                                                                    | Sumber     | Lokasi                                                                    | Status Minimum                                                                                            |                                                                                                    |
|----|----------------------------------------------------------------------------------------------------|------------|---------------------------------------------------------------------------|----------------------------------------------------------------------------------------------------|----------------------------------------------------------------------------------------------------|
| 1  | Jumlah judul karya ilmiah yang dipublikasikan pada jurnal<br>nasional terakreditasi minimal SINTA 4 tahun berjalan.                                                                         | I LITABMAS | litabmas -> karya ilmiah ->jurnal                                         | 1. tahun : 2021; 2. jenis pengindex :sinta ; 3. status : valid; 4.tahapan :accepted                       | Syarat masuk emonev adalah memiliki status "valid/dapat<br>dilanjutkan ke tahapan berikutnya", jenis karya sesuai dengan<br>indikator emonev dan sesuai tata cara input yang ada di deskripsi<br>grup WA Emonev Fakultas |
| 2  | Jumlah judul karya terapan berupa Produk fisik, digital,<br>dan algoritma (termasuk prototipe); dan/atau<br>Pengembangan invensi dengan mitra.                                              | LITABMAS   | litabmas -> karya ilmiah ->ttg                                            | 1. tahun : 2024; 2. jenis produk :produk<br>inovasi,prototype; 3. status : valid; 4.tahapan<br>:published | Syarat masuk emonev adalah memiliki status "valid/dapat<br>dilanjutkan ke tahapan berikutnya", jenis karya sesuai dengan<br>indikator emonev dan sesuai tata cara input yang ada di deskripsi<br>grup WA Emonev Fakultas |
| 3  | Jumlah karya seni, buku akademik, bookchapter, karya<br>rujukan, buku saku, pedoman, manual, buku teks,<br>monograf, ensiklopedia, kamus, studi kasus dan laporan<br>penelitian untuk mitra | LITABMAS   | litabmas -> karya ilmiah ->ttg<br>atau litabmas-> karya ilmiah -<br>>buku | 1. jenis pengajuan : penelitian/pengabdian; 2. tahun<br>2024 ; 3.status : valid;4.tahapan : publis        | Syarat masuk emonev adalah memiliki status "valid/dapat<br>dilanjutkan ke tahapan berikutnya", jenis karya sesuai dengan<br>indikator emonev dan sesuai tata cara input yang ada di deskripsi<br>grup WA Emonev Fakultas |
| 4  | Jumlah HKI yang granted                                                                                                    | LITABMAS   | litabmas -> karya ilmiah ->hki                                            | 1. tahun : 2024; 2. jenis pengindex :cipta & paten; 3. status : valid; 4.tahapan :accepted                | Syarat masuk emonev adalah memiliki status "valid/dapat<br>dilanjutkan ke tahapan berikutnya", jenis karya sesuai dengan<br>indikator emonev dan sesuai tata cara input yang ada di deskripsi<br>grup WA Emonev Fakultas |
| 5  | Jumlah judul karya ilmiah yang dipublikasikan pada<br>prosiding internasional terindeks WoS atau Scopus                                                                                     | LITABMAS   | litabmas -> karya ilmiah -<br>>prosiding                                  | 1. tahun : 2024; 2. jenis pengindex :scopus; 3. status : valid; 4.tahapan :accepted                       | Syarat masuk emonev adalah memiliki status "valid/dapat<br>dilanjutkan ke tahapan berikutnya", jenis karya sesuai dengan<br>indikator emonev dan sesuai tata cara input yang ada di deskripsi<br>grup WA Emonev Fakultas |
| 6  | Jumlah judul karya ilmiah yang dipublikasikan pada jurnal<br>internasional terindeks WoS atau Scopus pada tahun<br>berjalan.                                                                | I LITABMAS | litabmas -> karya ilmiah ->jurnal                                         | 1. tahun : 2024; 2. jenis pengindex :sinta ; 3. status : valid; 4.tahapan :accepted                       | Syarat masuk emonev adalah memiliki status "valid/dapat<br>dilanjutkan ke tahapan berikutnya", jenis karya sesuai dengan<br>indikator emonev dan sesuai tata cara input yang ada di deskripsi<br>grup WA Emonev Fakultas |
| 7  | Jumlah judul karya ilmiah yang dipublikasikan pada jurnal<br>dan prosiding internasional terindeks selain WoS dan<br>Scopus pada tahun berjalan.                                            | I LITABMAS | litabmas -> karya ilmiah ->jurnal<br>& prosiding                          | 1. tahun : 2024; 2. jenis pengindex :DOAJ setara; 3.<br>status : valid; 4.tahapan :accepted               | Syarat masuk emonev adalah memiliki status "valid/dapat<br>dilanjutkan ke tahapan berikutnya", jenis karya sesuai dengan<br>indikator emonev dan sesuai tata cara input yang ada di deskripsi<br>grup WA Emonev Fakultas |

Alur Input Data Kinerja Kanal data Simawa

### CARA PENGISIAN DATA SIMAWA UNTUK CAPAIAN EMONEV

Ver. 240306

\*Semua data yang ditarik adalah data aktivitas yang dimulai di **tahun berjalan** dan berstatus Emonev "valid"

#### 1. Persentase dosen yang membimbing mahasiswa berkegiatan di luar program studi

Klasifikasi: Prestasi dan Penghargaan

Tingkat:

- Internasional
- Nasional
- Regional
- Propinsi

Prestasi:

- Kegiatan KO dan Ekstrakurikuler Mandiri
- Kegiatan Belmawa

Capaian:

- Juara 1 / Emas
- Juara 2 / Perak
- Juara 3 / Perunggu

### 2. Jumlah mahasiswa yang mendapatkan pendanaan proposal PKM

Klasifikasi: Prestasi dan Penghargaan Tingkat: Nasional Prestasi: Kegiatan Belmawa Deskripsi: Program Kreativitas Mahasiswa (PKM)

### 3. Jumlah mahasiswa yang mengikuti pertukaran mahasiswa outbound ke PT luar negeri

Klasifikasi: Prestasi dan Penghargaan Tingkat: Internasional Prestasi: Kegiatan Non Lomba Deskripsi: Pertukaran Mahasiswa Nasional dan Internasional

### 4. Jumlah mahasiswa yang mengikuti sertifikasi dari Lembaga Sertifikasi Profesi Tingkat 3 (P3)

Klasifikasi: Sertifikat Kompetensi

Deskripsi: Lembaga Sertifikasi Profesi Tingkat 3 (P3)

# 5. Jumlah mahasiswa yang mendapatkan pendanaan program kewirausahaan (baik oleh UM maupun institusi di luar UM) pada tahun berjalan.

Klasifikasi: Prestasi dan Penghargaan Deskripsi: Kegiatan Kewirausahaan Mahasiswa \*Dilaksanakan oleh mahasiswa S1 dan D4, bukan mahasiswa pascasarjana

### 6. Jumlah mahasiswa penerima beasiswa non APBN pada tahun berjalan.

Klasifikasi: Prestasi dan Penghargaan Prestasi: Kegiatan Non Lomba Deskripsi: Beasiswa Non-APBN \*Dilaksanakan oleh mahasiswa S1 dan D4, bukan mahasiswa pascasarjana

### 7. Jumlah mahasiswa yang mendapat prestasi/kepesertaan kegiatan kompetisi BELMAWA

Klasifikasi: Prestasi dan Penghargaan

Tingkat:

- Internasional
- Nasional
- Regional

Prestasi: Kegiatan Belmawa

\*Dilaksanakan oleh mahasiswa S1 dan D4, bukan mahasiswa pascasarjana

# 8. Jumlah mahasiswa yang mendapat rekognisi internasional non kegiatan BELMAWA yang diperoleh mahasiswa.

Klasifikasi: Prestasi dan Penghargaan

Tingkat: Internasional

Prestasi: Kegiatan Non Lomba

Deskripsi:

- Rekognisi Juri/Pelatih
- Peserta pameran
- Pemakalah/Speaker Conference/Seminar Internasional

\*Dilaksanakan oleh mahasiswa S1 dan D4, bukan mahasiswa pascasarjana

### 9. Jumlah kegiatan pembinaan mental kebangsaan/inklusivitas.

Klasifikasi: Program Pengembangan Diri Prestasi: Ketua (Ketua HMJ)

Deskripsi: Pembinaan Mental Kebangsaaan/Character Building

### 10. Jumlah mahasiswa yang memperoleh sertifikasi kompetensi internasional

Klasifikasi: Sertifikat Kompetensi Prestasi: Internasional

### 11. Jumlah mahasiswa berkegiatan/meraih prestasi minimal tingkat propinsi

Klasifikasi: Prestasi dan Penghargaan

Tingkat:

- Internasional
- Nasional
- Regional
- Propinsi

Capaian:

- Juara 1 / Emas
- Juara 2 / Perak
- Juara 3 / Perunggu

\*Dilaksanakan oleh mahasiswa S1 dan D4, bukan mahasiswa pascasarjana

# 12. Jumlah mahasiswa yang menghasilkan karya yang digunakan dunia usaha, industri dan masyarakat

Klasifikasi: Prestasi dan Penghargaan

Deskripsi:

- Rekognisi Hak Cipta/Buku
- Rekognisi Paten